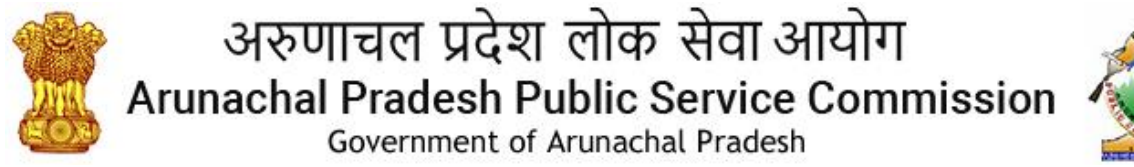

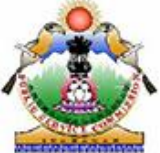

# Step By Step Instruction To Apply For A Post

# Step 1

Click on apply online button on the displayed table under Advertisement details for the required post.

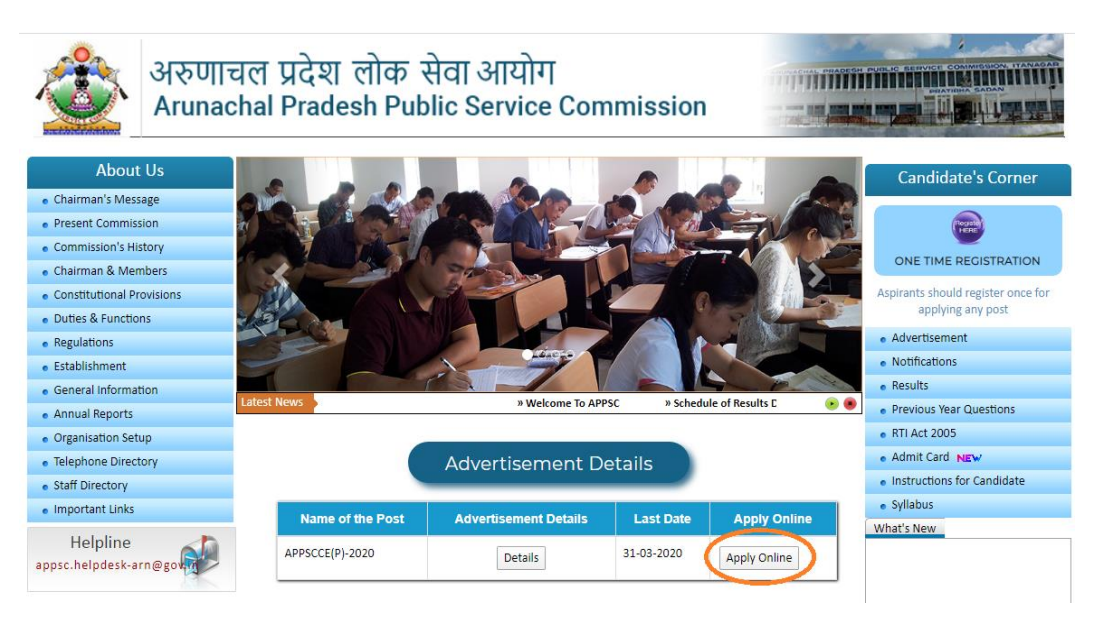

# Step 2

Fill your registered Mobile no or Email id, password and captcha in the required field and click on login button to proceed.

| अरुणाचल<br>Arunachal                       | Registe          | Login Form              | ×        |                                                         |
|--------------------------------------------|------------------|-------------------------|----------|---------------------------------------------------------|
| About Us                                   | R                | egistration(OTR)        |          | Candidate's Corner                                      |
| Chairman's Message                         |                  |                         |          |                                                         |
| Commission's History                       | Mobile Number :  | Mobile Number           | e        | VERE                                                    |
| Chairman & Members                         |                  | OR                      |          | ONE TIME REGISTRATION                                   |
| Constitutional Provisions                  | Email Id :       | Email                   |          | Aspirants should register once for<br>applying any post |
| Duttes & Functions     Regulations         |                  |                         |          | <ul> <li>Advertisement</li> </ul>                       |
| Establishment                              | * Password :     | Password                | ٩.       | Notifications                                           |
| General Information                        | * Captcha        | Cantcha                 |          | Results                                                 |
| Annual Reports                             |                  | Сарісна                 |          | Previous Year Questions     PTLAct 2005                 |
| Organisation Setup     Tolophono Directory | Forgot Password? | 4006N2                  |          | Admit Card NEW                                          |
| Staff Directory                            | New User?        | .6601                   |          | Instructions for Candidate                              |
| Important Links                            |                  | 🚑 Login                 |          | • Syllabus                                              |
| Helpline<br>appsc.helpdesk-arn@gov         | APPSCCE(P)-2020  | Details 31-03-2020 Appl | y Online | What's New<br>Pradesh                                   |
|                                            |                  |                         |          |                                                         |

Click on proceed button to apply for respective post.

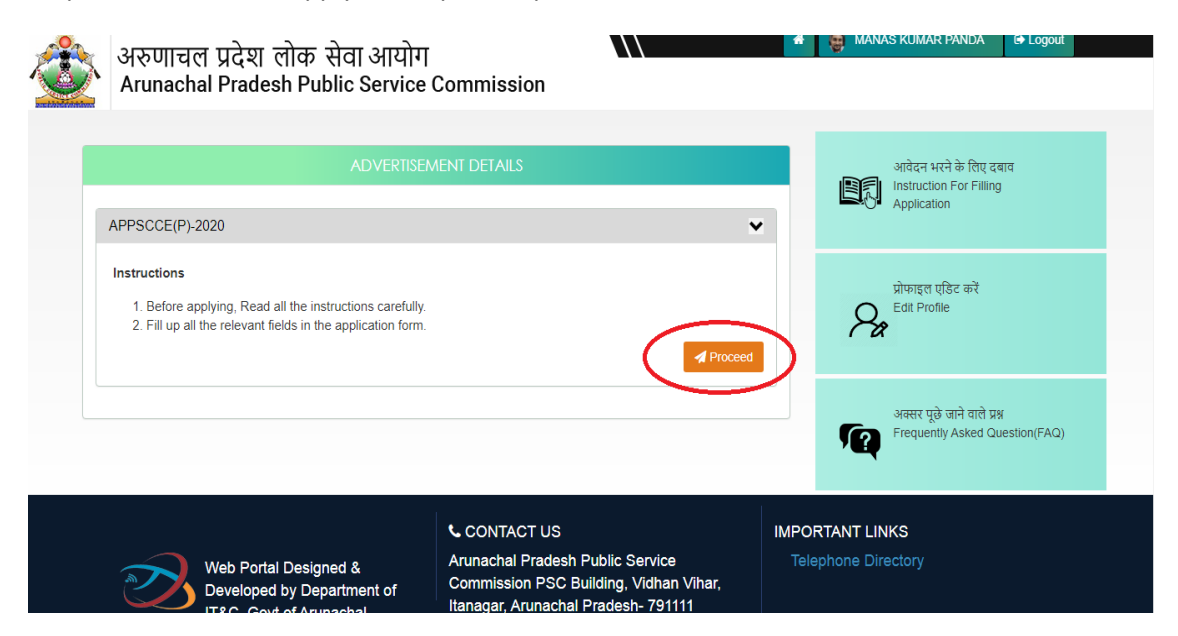

### Step 4

Fill up the application form and move forward...

| ARUNACHAL P                   | RADESH PUBLIC     | SERVICE COMBIN      | NED COMPETITIVE (PF   | RELIMINARY) E | XAMINATION - 20 |
|-------------------------------|-------------------|---------------------|-----------------------|---------------|-----------------|
|                               |                   | Perso               | nal Details           |               |                 |
|                               |                   |                     |                       |               |                 |
| 📥 First Name                  | Enter First Name  | 🚢 Middle Name       | Enter Middle Name     | 📥 Last Name   | Enter Last Name |
| * 🛉 Father's/Husband'<br>Name | 's Enter Father's | /Husband's Name     | *† Mother's Name      | Enter Mothe   | r's Name        |
| *@ Gender                     | 🔍 Male 🔍 Fe       | male 🔘 Transgender  | * 🚰 Category          | APST          |                 |
| * 👑 Date Of Birth             | Day 01 • Mon      | th 01 • Year 1999 • |                       |               |                 |
| * 🚍 ID Proof.                 | Aadhar Numl       | per v               | 🚍 Unique No. ( Aadhar | Enter ID Pro  | of Number       |

|                                            | Pres           | ent Address             |                |
|--------------------------------------------|----------------|-------------------------|----------------|
| * House No/Locality/Street<br>Name/Village | PARALAKHEMUNDI | * Post Office           | PARALAKHEMUNDI |
| * City                                     | PARALAKHEMUNDI | * State/Union Territory | Odisha         |
| * District                                 | Gajapati       | * PIN Code              | 761200         |

| Permanent Address is Same A                | s Present Address |   |                         |                |  |
|--------------------------------------------|-------------------|---|-------------------------|----------------|--|
| * House No/Locality/Street<br>Name/Village | PARALAKHEMUNDI    |   | * Post Office           | PARALAKHEMUNDI |  |
| * City                                     | PARALAKHEMUNDI    |   | * State/Union Territory | Odisha         |  |
| * District                                 | Gajapati          | * | * PIN Code              | 761200         |  |

Save & Next »

# Step 5

Fill up academic Information and move forward...

| licant Details Academic                                | Details Informatio                                            | n Declaration                |                  |                |                | ODIY                     |
|--------------------------------------------------------|---------------------------------------------------------------|------------------------------|------------------|----------------|----------------|--------------------------|
|                                                        |                                                               | A                            | cademic          |                |                |                          |
|                                                        |                                                               |                              |                  |                |                |                          |
| Educational Qualifica<br>Name of Examination<br>Passed | ation<br>Subject of<br>specialization /<br>Honours<br>Subject | Year of<br>Passing/Appearing | Board/University | Division/Class | Grading System | CGPA/Percentage on Marks |

#### Other Qualification

| Examination Passed | Subject of<br>specialization /<br>Honours Subject | Year Of Passing | Board/University | Division/Class | Grading System | CGPA/Percentage of<br>Marks |
|--------------------|---------------------------------------------------|-----------------|------------------|----------------|----------------|-----------------------------|
|                    |                                                   |                 |                  |                | Select         |                             |
|                    |                                                   |                 |                  |                | Select         |                             |

#### Mention Experience, if any:

| Name of Post             | Organization | From Date | To Date | Type of Job | Total<br>Experienc  |
|--------------------------|--------------|-----------|---------|-------------|---------------------|
|                          |              |           |         |             |                     |
|                          |              |           |         |             |                     |
| ntion Experience, if an  | iv:          |           |         |             |                     |
| Name of Post             | Organization | From Date | To Date | Type of Job | Total<br>Experience |
|                          |              |           |         |             |                     |
|                          |              |           |         |             |                     |
|                          |              |           |         |             |                     |
| xtra Curricular Activiti | es:          |           |         |             |                     |
|                          |              |           |         |             |                     |

Save & Next »

# Step 6

Fill up Existing Job Information and move forward...

« Previous

| Applicant Details Academic Details    | Information Declaration                   |            | ODIYA |
|---------------------------------------|-------------------------------------------|------------|-------|
| * Whether working as a regular employ | ee under the Govt. of Arunachal Pradesh ? | NO VES     |       |
| Name of the Office                    | Date of Joining                           | Name of    | Post  |
| gfdgfd                                | 23-01-2020                                | gfdg       |       |
|                                       |                                           | A NO A YES |       |

Accept the declaration and move forward...

| Profile Details »                                                                                                    | Document Upload »                                                                                                    | Payment                                                                                                    |
|----------------------------------------------------------------------------------------------------|----------------------------------------------------------------------------------------------------|----------------------------------------------------------------------------------------------------|
| oplicant Details Academic Details In                                                                                                    | formation Declaration                                                                                                    | ODIY                                                                                                    |
|                                                                                                    | Declaration                                                                                                    |                                                                                                    |
|                                                                                                    | Declaration                                                                                                    |                                                                                                    |
|                                                                                                    |                                                                                                    |                                                                                                    |
| ✓ I hereby declare that I have read the d                                                                                                    | etail information/advertisement before submission of this a                                                                                                    | oplication.I hereby certify that all statements made and information                                                                                                    |
| I hereby declare that I have read the d<br>given by me in this application form are tri<br>before or after the interview or appoin<br>cancelled/terminated.                                                      | etail information/advertisement before submission of this and<br>e, complete and correct to the best of my knowledge and t<br>tment, action can be taken against me by the Comm | oplication.I hereby certify that all statements made and information<br>belief. In the event of any information being found false or incorrect<br>ission and my candidature/appointment shall automatically be |
| <ul> <li>I hereby declare that I have read the d<br/>given by me in this application form are tri<br/>before or after the interview or appoint<br/>cancelled/terminated.</li> <li> <b>« Previous</b> </li> </ul> | etail information/advertisement before submission of this a<br>le, complete and correct to the best of my knowledge and l<br>tment, action can be taken against me by the Comm  | oplication.I hereby certify that all statements made and information<br>belief. In the event of any information being found false or incorrect<br>ission and my candidature/appointment shall automatically be |
| <ul> <li>I hereby declare that I have read the d<br/>given by me in this application form are tri<br/>before or after the interview or appoint<br/>cancelled/terminated.</li> <li> <b>erevious</b> </li> </ul>   | etail information/advertisement before submission of this a<br>le, complete and correct to the best of my knowledge and l<br>tment, action can be taken against me by the Comm  | oplication.I hereby certify that all statements made and information<br>belief. In the event of any information being found false or incorrect<br>ission and my candidature/appointment shall automatically be |

## Step 8

Upload the required documents and move forward...

| SI.No | Document Type    | Browse                                                       | Preview         |
|-------|------------------|--------------------------------------------------------------|-----------------|
| 1     | * Self Photo     | Choose File No file chosen                                   |                 |
|       |                  | File-Type: jpg, jpeg, png<br>File-Size: 40kb Min & 100kb Max |                 |
| 2     | * Self Signature | Choose File No file chosen                                   | C. D. Santhoshi |
|       |                  | File-Type: jpg, jpeg, png<br>File-Size: 40kb Min & 50kb Max  | 3               |

## Step 9

Preview the filled up application form and proceed for the payment.

| Profile                                       | Details »                            | Document Upload »                     | Payment |       |
|-----------------------------------------------|--------------------------------------|---------------------------------------|---------|-------|
| ] Payment                                     |                                      |                                       |         | ODIYA |
| Note: To continue for payment <b>Amount</b> : | ent, please click on the p<br>₹ 0.00 | roceed button in Preview Application. |         |       |
|                                               | Preview Application                  |                                       |         |       |

Preview the filled up application form and proceed for the payment.

Application No : P802366\_RECINS0012019000005 Mobile No : 5967100103

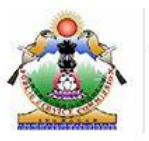

# अरुणाचल प्रदेश लोक सेवा आयोग Arunachal Pradesh Public Service Commission

| Post Applied For                            |   | ODIYA                     |
|---------------------------------------------|---|---------------------------|
| Applicant's Information :                   |   |                           |
| 1. Applicant Name                           | : | SATULURI N SANTHOSHI      |
| 2. Gender                                   | : |                           |
| 3. Father's/Husband's Name                  | : | DAD                       |
| 4. Mother's Name                            | : | MOM                       |
| 5. Date of Birth                            | : | 00-00-0000                |
| 6. Age                                      | : | 2019 years,0 month,1 days |
| 7. Nationality                              | : | Indian                    |
| 8. Aadhaar Number                           | : | 123456789071              |
| 9. Category                                 | : |                           |
| 10. Email Id                                | : | snsanthoshi02@gmail.com   |
| 11. Belongs To PwD                          | : | NO                        |
| 12. Permanent Resident of Arunachal Pradesh |   | NO                        |

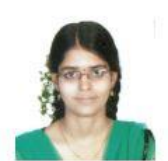

### Step 11

Proceed for the payment.

| Profile Details »                                            | Document Upload >                                 | Payment |      |
|--------------------------------------------------------------|---------------------------------------------------|---------|------|
| Payment                                                      |                                                   | 0       | DIYA |
| Note: To continue for payment, please cli<br>Amount : ₹ 0.00 | ick on the proceed button in Preview Application. |         |      |
| Anount. Co.so                                                |                                                   |         |      |

After Payment, the application will be completed and Email and SMS will be received on the registered email and mobile number. A copy of the application form will be received through the email attachment.

| Profile Details . | Document Upload 💿                                                          | Payment |   |
|-------------------|----------------------------------------------------------------------------|---------|---|
| © Payment         | Application                                                                | ODIYA   | × |
| Print Application | Successfully Submitted with Application No:<br>P802366_RECINS0012019000005 |         |   |
|                   | ок                                                                         |         |   |

### Step 13

In the landing page Application status can be seen and the application form can be taken as printout or save for the future use.

|         | अरुणाचल प्रदेश<br>Arunachal Prac     | रा लोक सेवा आयोग<br>lesh Public Service C | ommission               |                | 4             | 💄 SATULURI N | N SANTHOSHI         | C Logout |  |
|---------|--------------------------------------|-------------------------------------------|-------------------------|----------------|---------------|--------------|---------------------|----------|--|
|         | ARUNACHAL PRADESI                    |                                           | PROFESSOR               |                |               | ×            |                     |          |  |
| · · · · |                                      | Post Name : ODIYA                         |                         |                |               |              | and it for more     |          |  |
|         |                                      | Step 1                                    | Step 2                  | Step 3         | Ste           | p 4          |                     |          |  |
|         | APPSCCE(P)-2020                      | Registration A                            | Application Application | Image Upload 🔿 | Fee Pa        | ayment 🏕     |                     |          |  |
|         | PROFESSOR                            |                                           |                         |                |               |              |                     |          |  |
|         | Instructions  1. Before applying, Ré |                                           |                         |                | t Application | View         | ųisc ακ<br>ofile    |          |  |
|         | 2. Fill up all the releva            | nt helds in the application form.         |                         | A Proceed      |               | अक्सर प्     | छि जाने वाले प्रश्न |          |  |

\_\_\_\_\_